## **Online Trade License Renewal for Public:**

- 1: Enter <u>bbmp.gov.in</u> in browser
- 2: Click on Trade License
- 3: Click on Online Trade License (For Public)
- 4: Read and accept the terms & condition and click on Continue
- **5**: Select <sup>•</sup> Search by Previous Application Number
- 6: Enter the Application No and click on Search
- 7: It shows your previous year trade details
- 8: Select the Number of years to Renew the Trade License
- 9: Click on **Confirm** and details gets saved

## Payment:

**Online Payment:** Once you save the Application, select the payment gateway type and click on Proceed for Payment.